# X on Windows 2 による X ウィンドウシステムの利用

#### 後藤 英昭

#### 東北大学情報シナジーセンター・スーパーコンピューティング研究部

# 1 はじめに

情報シナジーセンターの並列コンピュータ (gen) には、グラフィカルユーザインタフェース (GUI) を利用するア プリケーションが多数用意されています。これらのアプリケーションを研究室の端末 (PC) などから利用するには、 端末側に X サーバと呼ばれるプログラムが必要になります。本誌 Vol.35, No.3 の「X on Windows による X ウィ ンドウシステムの利用」[1] では、X on Windows を X サーバとして利用する方法を紹介しました。今回の解説は その続編です。

2001 年に株式会社ホロン [2] から発売された X on Windows は、元々は X サーバとしての製品ではありません が、X サーバ・プログラムが含まれており、廉価な X サーバとして重宝しました。2003 年 3 月には改良版となる X on Windows 2 が、6 月には商用 X サーバを搭載した X on Windows 2 X Server Edition が発売になっていま **す** $^{*1}$ 。

本解説では、X on Windows 2 および X on Windows 2 X Server Edition を X サーバとして利用し、並列 コンピュータ (gen) などに接続する方法について説明します。最近ではネットワークの各所にファイアウォール (Firewall) が設置されていることが多いので、本解説では、ファイアウォール越しの通信でも問題がないような方 法に限定して話を進めます。XDMCP(xdm) を利用する方法などについては、前回の解説記事 [1] を参照してくだ さい。

# 2 X on Windows 2 を X サーバとして使う

X on Windows 2 は X on Windows の後継の製品で、アプリケーションの増強やサーバ機能の強化、X サーバの サポートの強化などが行われています。

X on Windows 2 では、X サーバとして利用可能な最小構成でのインストールが可能になりました。 最小構成で インストールすると、ディスクの使用量は170MB 程度で済みます。UNIX のアプリケーション群が不要の場合は、 最小構成でインストールすればよいでしょう。

X on Windows2 を X サーバとして利用する場合、使い方は X on Windows と同様になります。詳しくは前回の 解説 [1] を参照してください<sup>\*2</sup>。

お奨めは TTSSH + Tera Term Pro の X11 forwarding 機能を利用する方法です (前解説の付録 A)。ただし、 XWin を起動する際のキーマップの指定は省略できるようになっています。例えば X on Windows では

\$ XWin +kb -xkbmap jp106 -fp tcp/localhost:7100 &

<sup>\*</sup> この文書は、「東北大学情報シナジーセンター 大規模科学計算機システム広報 SENAC Vol.36 No.4 (2003.10), pp.31-40」に掲載され た原稿を元に、A4 判に整形しなおしたものです.

Copyright ©2003 Hideaki Goto

<sup>\*1</sup> 後者は実買価格で1万円を超えてしまいましたが、他の専用 X サーバのパッケージが非常に高価 (3~8万円) なのと比較すると、リーズ ナブルな価格ではないでしょうか。

<sup>\*2</sup> 一部のキーの異常動作や、フォントサーバへの接続の障害については、残念ながら改善されていないようです (2003 年 8 月現在)。

としていた所を、

\$ XWin -fp tcp/localhost:7100 &

に変更する必要があります。

# 3 X on Windows 2 X Server Edition を X サーバとして使う

#### 3.1 X Server Edition の概要

X on Windows 2 X Server Edition は、X on Windows 2 に StarNet 社 [3] の商用 X サーバである X-Win32 を組み合わせた製品です。製品説明によれば、X-Win32 は世界最速の X サーバで、世界的に多くの利用実績がある とのことです。X on Windows 2 の X サーバ (XWin) では、アプリケーションによって動作が遅く感じられるこ とがあったり、幾つかの不具合がありました。X-Win32 の採用によってこれらの問題が解決され、より安定した扱 いやすい製品になっています。

X Server Edition では、標準では X サーバとして X-Win32 を使いますが、もし必要ならば従来の XWin を使う ことも可能です。また、X-Win32 を X on Windows 2 とは独立にインストールできるので、UNIX のアプリケー ションが不要ならば X-Win32 だけ使うことも可能です。以下の説明では、基本的に X-Win32 だけでも済むよう な使い方について述べます。

なお、X-Win32 のインストールは非常に簡単ですが、付属のキーマップファイル (JPN.XKB) に問題があるの で、このファイルを新しいものと入れ替える必要があります。作業手順については、株式会社ホロンのウェブサイ ト [2] にあるサポート情報を参照してください。

#### 3.2 PuTTY について

ファイアウォールや NAT 装置<sup>\*3</sup> を越えて X ウィンドウシステムを利用する場合、Secure Shell (SSH) の X11 forwarding の機能がよく用いられます。MS-Windows で X11 forwarding を実現する方法は幾つかあり、前の解 説 [1] では Tera Term Pro と TTSSH を組み合わせる方法を紹介しました。今回は操作が容易な PuTTY [4] を使 う方法を紹介します。

PuTTY は、Tera Term Pro と同様の「端末エミュレータ」または「端末ソフトウェア」と呼ばれているプログ ラムです。PuTTY はそれ単体で Secure Shell に対応しており、SSH1/SSH2 の両プロトコルに対応している、コ ンパクトで扱い易い、といった特長を有します。オリジナルの PuTTY は日本語表示ができないので、使いたくて も用途が限られていました。しかし、最近では日本語対応の PuTTY もあるので [5]、より便利に使えるようになり ました。日本語対応版 PuTTY は以下のサイトでダウンロードできます。

PuTTY(日本語版) : http://hp.vector.co.jp/authors/VA024651/

#### 3.3 接続の準備

PuTTY の X11 forwarding 機能を使うための設定を行います。この設定は接続のたびに行う必要はなく、一度だけで済みます。また、X-Win32 以外の X サーバでも、同様の設定で X11 forwarding 機能が使えるようになります。 PuTTY を起動したら、カテゴリの中の「トンネル」を選択して、図1のように設定します。「X11 フォワーディ

ングを有効にする」にチェックを入れます。フォントサーバへのアクセスも Secure Shell 経由にするため、「新しい

<sup>\*&</sup>lt;sup>3</sup> ここで言う NAT は、正確には NAPT (Network Address/Port Translation) のことを指します。IP Masquerade とも呼ばれます。

| 👷 PuTTY 設定                                                                                                    | ×                                                                                                    |
|----------------------------------------------------------------------------------------------------|----------------------------------------------------------------------------------------------------|
| カテゴリ (Q)<br>- セッション<br>- ロギンヴ<br>- ボーボーボ<br>- ベル<br>- キーボード<br>- ベル<br>- 外観<br>- 外観<br>- 小鶴<br>- ケンドウ<br>- 外観<br>- 遊扱<br>- 遊扱<br>- 遊扱<br>- 遊振<br>- 空換<br>- ごい<br>- アoxy<br>- Teinet<br>- Rilogin<br>- SSH<br>- Rilogin<br>- SSH<br>- パグ | SSH トンネリングを管理するオブション<br>X11 フォワーディング<br>マ X11 フォワーディングを有効にする(E)<br>X ディスブレイの場所(☆)<br>localhost0<br>ポートフォワーディング<br>□ ローカルポートは他のホストからの接続を受け入れる()<br>□ リモートポートも同様 (SSH v2 のみ)(P)<br>フォワードされたポート: 削除(R)<br>新しいフォワードされるポートを追加:<br>源ポート(S) 7100<br>達切先の<br>(□ ローカル化)<br>(□ ローカル化)<br>(□ ローカル化)<br>(□ ローカル化)<br>(□ ローカル化)<br>(□ ローカル化)<br>(□ ローカル化)<br>(□ ローカル化)<br>(□ ローカル化)<br>(□ リモート(R) |
| <u>A</u> bout                                                                                                    | 關( <u>@</u> ) 取消( <u>©</u> )                                                                                                    |

図 1: PuTTY の設定 (1)

フォワードされるポートを追加」で

源ポート(S) 7100

送り先(I) gen.cc.tohoku.ac.jp:7100

のように入力し、「ローカル」を選択してから追加ボタンを押します。

次に、カテゴリ内の「セッション」を選択して、最初の画面に戻ります (図 2)。「プロトコル」は「SSH」を選択 します。以下のように入力し、保存ボタンを押します。

ホスト名 (または IP アドレス) (N) gen.cc.tohoku.ac.jp 保存されたセッション (E) gen-X

続いて X-Win32 の設定を行います。X-Win32 に付属の X-Config を起動します。図 3 のように、「フォントサー バーを追加する」の項目でホストに"localhost"を設定します。OK ボタンを押すとフォントパスに

tcp/localhost:7100

の一行が追加されます。適用ボタンを押してから、X-Config を終了します。

X ウィンドウシステムを使うアプリケーションは、昔は 256 色モードでないと動かないものが散見されたので すが、現在はむしろフルカラー・モードでないと満足に使えないものが多くなっています。X サーバを使用する場 合は、MS-Windows の画面を 16 ビット (65536 色) 以上の、できれば 24 ビット (1677 万色) のモードにしておき ます。

### 3.4 アプリケーションの利用

並列コンピュータ (gen) へのログイン手順を示します。

| 😤 PuTTY 設定                                                                                                    |                                                                                                    | ×                                                            |
|----------------------------------------------------------------------------------------------------|----------------------------------------------------------------------------------------------------|--------------------------------------------------------------|
| カテゴリ(3):<br>- セッション<br>- ロギンヴ<br>- ボ末<br>- ギーボード<br>- ベル<br>- キーボード<br>- ベル<br>- 特徴<br>- ウインドウ<br>- 小特徴<br>- ウインドウ<br>- 小特徴<br>- ジネンドウ<br>- 小特徴<br>- ジネル<br>花り<br>ド<br>- ベル<br>ド<br>- ベル<br>ド<br>ド<br>ド<br>ド<br>ド<br> | PuTTY セッションの基本オブション<br>接続先をホスト名まだは IP アドレスで指定<br>ホスト名 (または IP アドレス)( <u>W</u> )<br>[en.cc.tohoku.ac.jp<br>プロトコル:<br>〇 Baw ① Ielnet ② Rlogjn<br>ストアされたセッションの読込、(保存、削除<br>(保存されたセッションの読込、(保存、削除<br>(保存されたセッション(E)<br>[en-X<br>Default Settings<br>en-X | Uてください<br>ポート(P)<br>22<br>・ SSH<br>読込(L)<br>「保存(V)」<br>削除(D) |
|                                                                                                    | 終了時のウィンドウクローズ( <u>W)</u> :<br>○ 常にする ○ しない ○ クリーンな                                                                                                    | 終了時のみ                                                        |
| <u>A</u> bout                                                                                                    |                                                                                                    |                                                              |

図 2: PuTTY の設定 (2)

|                  | 🕺 X-Win32 コンフィギュレーション                                                                                    | _ IX   |
|------------------|----------------------------------------------------------------------------------------------------|--------|
|                  | セッション   ウィンドウ   ディスプレイ   インプット フォント   セキュリティ   色                                                         | その他    |
|                  | フォントパス<br>CMProgram FilesWStarMetWY-Win32WCommonWLibWFontoWn                                             | ieto ( |
|                  | C¥Program Files¥StarNet¥X-Win32¥Common¥Lib¥Fonts¥7<br>C¥Program Files¥StarNet¥X-Win32¥Common¥Lib¥Fonts¥7 | 福集     |
|                  | <u> </u>                                                                                                 | 削除     |
|                  | □ I MSフォントを追加する                                                                                          |        |
| 💢 Xフォントサーバーを追加する | FONTS DIR存住成する                                                                                           |        |
| ホスト localhost    | フォントサーバーを追加する                                                                                            | デフォルト  |
| ポート 7100         | キャンセル 適用( <u>A</u> )                                                                                     |        |
| OK キャン1          | 2ル ヘルブ                                                                                                   |        |

図 3: X-Win32 の設定 (1)

まず PuTTY を起動します。図4のような画面になります。ここで先に登録したホスト名 gen-X をマウスでダ ブルクリックすると、端末画面が開きます。ログイン名とパスワードを入力し、ログインに成功すると、並列コン ピュータのプロンプトが出ます (図5)。

次に X-Win32 を起動します。PuTTY より先に X-Win32 を起動してはいけません。

以上でログインの操作は終わりです。PuTTYの端末画面でコマンドを入力して、X ウィンドウシステムを使う アプリケーションを起動します。

もしアプリケーションの画面が表示されないようなら、DISPLAY 環境変数の値が適切かどうか確認します。

% printenv DISPLAY localhost:XX.0

| 😤 PuTTY 設定                                                                                                    |                                                                                                    | X |
|----------------------------------------------------------------------------------------------------|----------------------------------------------------------------------------------------------------|---|
| カテゴリ(③)<br>- セッジョン<br>- ロギング<br>ロ・ボード<br>- ベル<br>- キーボード<br>- ベル<br>- キーボード<br>- ベル<br>- やりや<br>- 小り<br>- 小り<br>- 小り<br>- 小り<br>- 小り<br>- 一<br>- 変換<br>- 空渡れ<br>- 空渡れ<br>- 空渡れ<br>- 空渡れ<br>- 空渡れ<br>- 一<br>- 一<br>- 一<br>- 一<br>- 一<br>- 一<br>- 一<br>- 一 | PuTTY セッションの基本オプション         接続先をホスト名または IP アドレスで指定してください         ホスト名 (または IP アドレス)(N)         ホート(P)         [23         プロトコル:         C Baw         ① Ielnet       Rlogin         へ下されたセッションの読込、(保存、削除<br>(保存されたセッションの読込、(保存、削除<br>(保存 (M)))         Default Settings         sen-X       (保存 (M))         ※7時のウィンドウクローズ(M):         ※だする       しない         (ア時のみ) |   |
| About                                                                                                    | 開(() 取消(                                                                                                    | 0 |

図 4: PuTTY によるログイン操作

| 🚰 gen.cc.tohoku.ac.jp – PuTTY                                               |
|-----------------------------------------------------------------------------|
| login as: *******<br>Sent username ********<br>**************************** |

図 5: ログイン直後の端末画面の例

XX の部分の数値は自動的に設定されています。もし"localhost"が無く":XX.0"のようになっている場合は、

(csh の場合) % setenv DISPLAY localhost:XX.0

(shの場合) \$ DISPLAY=localhost:XX.0; export DISPLAY

のようにして DISPLAY 環境変数を設定しなおします。

DISPLAY 環境変数が設定されていないような場合は、ユーザの環境設定ファイルに誤りがあるか、PuTTY の X11 forwarding の設定に間違いがあると思われます。

アプリケーションの利用が終わったら、先に X-Win32 を終了してから、PuTTY の端末画面でログアウトします。

3.5 GNOME デスクトップ環境を使う

並列コンピュータ (gen) では、オペレーティングシステムとして Linux が使われています。多くの Linux では GNOME デスクトップ環境 [6] が利用できます。GNOME デスクトップ環境を使うには、次のように操作します。

まず 3.4 の説明に従って、並列コンピュータ (gen) ヘログインし、X-Win32 を起動します。次に X-Config を起 動します。「ウィンドウ」のタブをクリックして、図 6 のように「リモートウィンドウマネジャーを利用不可にする」 のチェックを外します。適用ボタンを押してから、X-Config を終了します。

PuTTY の端末画面で次のようにコマンドを入力すると、GNOME デスクトップ環境が立ち上がります。

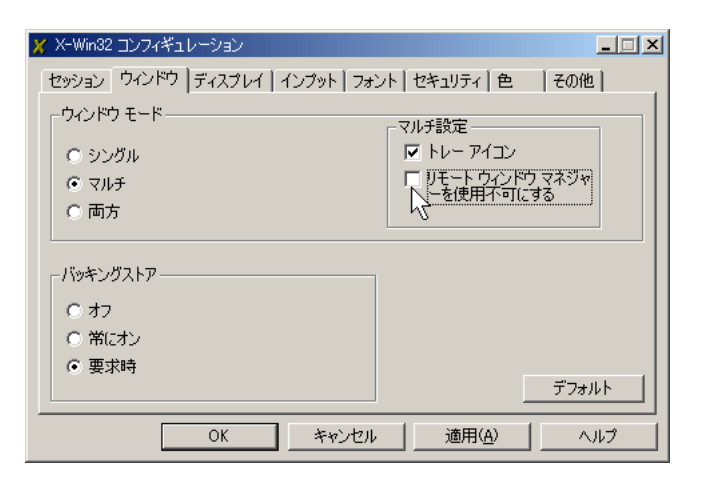

図 6: X-Win32 の設定 (2)

|                                                                                                    | he                                                                                                    |
|----------------------------------------------------------------------------------------------------|----------------------------------------------------------------------------------------------------|
| 🦉 🔒 🚺 M                                                                                                    | ATLAB Demos                                                                                                    |
| Complexity in the second second secon                                                                                                    | VAILABLE vermagener activation paing<br>enventer and have been and evaluation<br>example grandmark walkang enve<br>hydrow program media gazz                                                                                                    |
| Langan<br>Langa<br>horang<br>Langan<br>Langan<br>Langa<br>horang<br>Langan<br>Langan<br>Horang<br>Langan<br>Horang<br>Horang<br>Langan<br>Horang<br>Horang<br>Horang<br>Langan<br>Horang<br>Horang<br>Horang<br>Langan<br>Horang<br>Horang<br>Langan<br>Horang<br>Horang<br>Hora | Villes in Advantacial v Contro W<br>Exact Private al v<br>Ear Control of Control of |
| Without a Westerney                                                                                                    | FIG Est Contra Hel:<br>genuEro Hatao                                                                                                    |
|                                                                                                    | <pre>content in the second of the second of</pre>  |
|                                                                                                    | <pre>c struct if chatter, state www.atworks.com. &gt;cmo &gt;[]</pre>                                                                                                    |
| Line<br>Bi<br>Tulipe you you ण                                                                                                    |                                                                                                    |
| Na Na Na Na Na Na Na Na Na Na Na Na Na N                                                                                                    |                                                                                                    |
| • 🖏 🥥 🖓 📷 🚺                                                                                                    | <u>18-18</u> 0<br>1                                                                                                    |
| 🏙 25 - F 🛛 🈹 🍏 🕑 " 📓 🖉 senses obokaan, - Pa'                                                                                                    |                                                                                                    |

図 7: GNOME デスクトップ環境 (マルチモード)

#### % /usr/lib/X11/xdm/Xsession

GNOME デスクトップ環境を使っている様子を図7に示します。この例では画面がマルチモードになっていて、 GNOME デスクトップ環境と MS-Windows の両方の表示が見えています。

マルチモードの画面では、アイコンなどが重なってしまうなど、扱い難いことがあります。もし X ウィンドウシ ステムの表示に限定したいのであれば、GNOME デスクトップ環境の起動に先立って、X-Config を使ってシング ルモードに切り替えておきます。図 8 のように、ウィンドウモードを「シングル」に設定します。シングルモード の表示例を図 9 に示します。

シングルモードで使っている時には、MS-Windows のメニューやアプリケーションはすべて隠れています。 MS-Windows 側のアプリケーションやウィンドウを操作したくなった場合は、ALT+TAB (ALT キーを押しなが ら TAB キーを押す) によって画面を切り替えることができます。このキー操作はぜひ覚えておきましょう。

GNOME デスクトップ環境を終了するには、デスクトップ左下にある「足」の形のアイコンをクリックして、メニューから Logout を選んでログアウトします。

| 💢 X-Win32 コンフィギュ l       | -9a2                       | _ 🗆 🗙 |
|--------------------------|----------------------------|-------|
| セッション ウィンドウ              | ディスプレイ インプット フォント セキュリティ 色 | その他   |
| <sub>「</sub> ウィンドウ モード―― | 2.N H 11 EM                |       |
| © 57500                  |                            |       |
| O VIIF                   | ia i <sup>2</sup><br>高さ 0  |       |
| ○両方                      | ▼ 全画面                      |       |
|                          |                            |       |
| 「バッキングストアーー              |                            |       |
| ○ オフ                     |                            |       |
| ○ 常にオン                   |                            |       |
| <ul> <li>要求時</li> </ul>  |                            | デフォルト |
|                          |                            |       |
|                          | OK キャンセル 適用(A)             | ~117  |

図 8: シングルモード表示の設定

| itik ann<br>Mill Ann Marain<br>Riad Na<br>Kind Na | Frequencies and the structure of the structure of the |                      |
|---------------------------------------------------|----------------------------------------------------------------------------------------------------|----------------------|
|                                                   |                                                                                                    |                      |
| • 👸 🥔 🝳 國 🍅 N                                     | <u>.</u>                                                                                                    | 100-1 M<br>0. 8.9 /8 |

図 9: GNOME デスクトップ環境 (シングルモード)

### 3.6 OpenSSH による X11 forwarding

3.3 と 3.4 の解説では、X11 forwarding を実現するのに PuTTY を利用しました。X on Windows 2 に付属の OpenSSH [7] を使っても、同様のことが実現できます。

ただし、実際に動かして評価してみると、OpenSSH による X11 forwarding は、PuTTY のそれと比べて速度面 で不利なようです。一部のアプリケーションにおいては、レスポンスが著しく悪くなる現象が見られました。従っ て OpenSSH の利用は奨めませんが、ここでは参考のために OpenSSH による X11 forwarding の方法を示してお きます。

まず X on Windows 2 をコンソールモードで起動します。次のように操作して DISPLAY 環境変数を設定しま す<sup>\*4</sup>。

\$ export DISPLAY=localhost:0

<sup>\*&</sup>lt;sup>4</sup> これを忘れると正常に動きません。標準では DISPLAY=:0.0 に設定されているのですが、これでは具合が悪いようです。

ssh コマンドを使って並列コンピュータ (gen) にリモートログインします。このとき、X11 forwarding を有効にす るために -X オプションを付けます。また、フォントサーバへのアクセスをトンネリングするために-L オプション も付けます。

\$ ssh -X -L 7100:gen.cc.tohoku.ac.jp:7100 利用者 ID@gen.cc. tohoku.ac.jp

続いて X-Win32 を起動します。X-Win32 の初期設定は 3.3 と同様です。先ほど並列コンピュータにログインし た端末画面で、コマンドを入力してアプリケーションを起動します。3.5 と同様に、GNOME デスクトップ環境も 使うことができます。

使用が終わったら、アプリケーション、X-Win32の順に終了させてから、最後に並列コンピュータからログアウトします。

# 4 おわりに

X on Windows 2 および X on Windows 2 X Server Edition を MS-Windows 上の X サーバとして使う方法を 紹介しました。X Server Edition に付属の X-Win32 は、X on Windows 2 の標準の X サーバである XWin と比 べて、とても安定かつ高速に動作します。並列コンピュータ (gen) 上のアプリケーションを幾つか X-Win32 で利用 してみたのですが、これといって不具合は見つかりませんでした。

X-Win32 には GUI で様々な環境設定ができる X-Config が付属しています。設定が面倒な XWin と比べると、 使い勝手が非常に良くなっています。X サーバとして使うのであれば、少々割高でも、無印の X on Windows 2 よ りは X Server Edition の方が良いと思われます<sup>\*5</sup>。

また本解説では、ネットワーク上のファイアウォールや NAT を越えて X ウィンドウシステムを利用するために、 PuTTY を使う方法を紹介しました。同じ技法は X-Win32 以外の X サーバでも利用できます。既に商用の X サー バをお持ちの方にも参考になるものと思います。

# 参考文献

- [1] 後藤英昭, "XonWindows による X ウィンドウシステムの利用," 東北大学情報シナジーセンター 大規模科学計 算機システム広報 SENAC Vol.35, No.3, pp.81–100, 2002.
- [2] 株式会社ホロン ウェブサイト: http://www.holonlinux.com/
- [3] StarNet 社 ウェブサイト: http://www.starnet.com/
- [4] PuTTY ウェブサイト: http://www.chiark.greenend.org.uk/~sgtatham/putty/
- [5] 日本語対応 PuTTY ウェブサイト: http://hp.vector.co.jp/authors/VA024651/
- [6] GNOME ウェブサイト: http://www.gnome.org/
- [7] OpenSSH ウェブサイト: http://www.openssh.com/

<sup>\*5</sup> 最近では、X サーバ専用のパッケージでも、アカデミックライセンスならば3万円程度で買えるような製品が登場しています。より高い 信頼性や手厚いサポートが必要ならば、このような製品の購入も検討した方が良いでしょう。